### ¿Cómo efectúo la emisión de Factura Electrónica?

Esta guía te indicará el procedimiento para efectuar la solicitud de comprobantes accediendo al servicio denominado "Comprobantes en línea".

Tené en cuenta que para poder emitir factura electrónica debés contar con:

- CUIT / CUIL / CDI.
- Clave Fiscal (habilitada con nivel de seguridad 2, o superior).

- Los Servicios "Comprobantes en línea" y "Administración de puntos de ventas y domicilios" incorporado a tu "Clave Fiscal".

Para dar de alta un punto de venta serán necesarios los siguientes elementos:

- Poseer CUIT.

- Poseer Clave Fiscal con nivel de seguridad 2, como mínimo.

- Los servicios "Comprobantes en Línea" y "Administración de puntos de ventas y domicilios" incorporados a su Clave Fiscal.

Paso #01

Ingresá con tu "Clave Fiscal" al servicio "Comprobantes en línea".

#### SERVICIOS HABILITADOS

Ley 27.260 - Declaración voluntaria y excepcional de bienes en el país y en el exterior

Sistema voluntario y excepcional de declaración de bienes en el país y en el exterior

Nuestra Parte

Sinceramiento Fiscal: Nuestros datos, Tu información

> Administración de puntos de venta y domicílios

Administración de puntos de venta y domicilios

> Autorización de Impresión de Comprobantes

> Autorización de Impresión de Comprobantes

Ley 27.260 - Suscripción de Bonos Bajo el Régimen de Sinceramiento Fiscal

Suscripción de Bonos Bajo el Régimen de Sinceramiento Fiscal

ASPA - Aplicación para Selección de Personal AFIP

Carga de Currículum Vitae en AFIP

> Aportes en línea

Consulta de la situación personal en la seguridad social (previsional, obra social, riesgo del trabajo) respecto al destino de los aportes y las contribuciones sobre el salario

Comprobantes en línea

Sistema de emisión de comprobantes electrónicos

Recorda que para acceder a este servicio deberás:

- Ingresar a la página web de la AFIP: www.afip.gob.ar
- Presionar en el recuadro "Acceso con Clave Fiscal".
- A continuación se desplegará una pantalla en la cual deberá ingresar su CUIT/CUIL/CDI y en el campo "CLAVE", su clave fiscal. Presionar el botón "ingresar".
- El sistema desplegará en pantalla la lista de servicios AFIP que tiene habilitados.

De no contar con este servicio en particular, deberás habilitarlo utilizando la opción "Administrador de Relaciones de Clave Fiscal".

Paso #02

Luego de seleccionar el servicio "Comprobantes en línea" aparecerán en pantalla los contribuyentes asociados a la CUIT ingresada. Deberás cliquear sobre el botón correspondiente al contribuyente.

| Regimenes de Facturación y Registración | Salir      |
|-----------------------------------------|------------|
| Bienvenido, Ejemplo                     | All Market |
| Seleccione la Empresa                   |            |
| Eiemplo                                 |            |
|                                         |            |

Seleccioná la opción "Datos Adicionales del Comprobante" dentro de los ítems desplegados.

|  |                                   | Ayuda en Línea<br>Consulta de Normativa |
|--|-----------------------------------|-----------------------------------------|
|  | Generar Comprobantes              |                                         |
|  | Consultas                         |                                         |
|  | Datos Adicionales del Comprobante |                                         |
|  | ABM Puntos de Ventas              |                                         |
|  | Régimen de Información >          |                                         |

| Paso #04 |
|----------|
|          |

Completá los datos requeridos, de corresponder. Luego, presioná "Guardar".

| Actividades:        |   |  |  |  |
|---------------------|---|--|--|--|
| Ingresos Brutos:    |   |  |  |  |
| Logo preimpreso:    | * |  |  |  |
| Nombre de Fantasia: |   |  |  |  |
| Leyenda:            |   |  |  |  |
|                     |   |  |  |  |

| Paso #05 |  |
|----------|--|
|          |  |

Seleccioná la opción "ABM Puntos de Ventas" dentro de los ítems desplegados.

|  |                                   | Ayuda en Línea<br>Consulta de Normativa |
|--|-----------------------------------|-----------------------------------------|
|  | Generar Comprobantes              |                                         |
|  | Consultas                         |                                         |
|  | Datos Adicionales del Comprobante |                                         |
|  | ABM Puntos de Ventas              |                                         |
|  | Régimen de Información >          |                                         |

|   |    | _ | щο | ~ |
|---|----|---|----|---|
| Р | as | 0 | #U | 6 |

Debés habilitar un nuevo punto de venta para la emisión de comprobantes electrónicos y seleccionar el tipo de comprobante a utilizar. Luego, presioná el botón "Continuar".

|                            | 0000           |   |
|----------------------------|----------------|---|
| Punto de Ventas a utilizar | seleccionar    | ~ |
| Tipo de Comprobante        | seleccionar. 💌 |   |

| Paso #07 |
|----------|
|          |

Seleccioná la opción "Generar Comprobantes" dentro de los ítems desplegados.

|                                   | Ayuda en Línea<br>Consulta de Normativa |
|-----------------------------------|-----------------------------------------|
| Generar Comprobantes              |                                         |
| Consultas                         |                                         |
| Datos Adicionales del Comprobante |                                         |
| ABM Puntos de Ventas              |                                         |
| Régimen de Información >          |                                         |

| Paso #08 |  |
|----------|--|

Completá los datos de emisión del comprobante y luego presioná el botón "Continuar".

|                            |                                     |              | (5/1) |
|----------------------------|-------------------------------------|--------------|-------|
| Regimenes de Facturación y | Registración                        |              | Sali  |
| 64                         |                                     | 100 100 100  |       |
| in s                       | RCEL - CENERACIÓN DE COMBROBANTES - | Dependencial | -     |
|                            | DATOS DE EMISIÓN (PASO 1 DE 4)      |              |       |
|                            | 0:000                               |              |       |
|                            | Fecha del Comprobante 01/03/2016    |              |       |
|                            | Conceptos a incluír seleccionar     |              |       |
|                            | Moneda Extranjera                   |              |       |
|                            | < Volver Continuar >                |              |       |
|                            |                                     |              |       |
|                            |                                     |              |       |
|                            |                                     |              |       |
|                            |                                     |              |       |
|                            |                                     |              |       |
|                            |                                     |              |       |
|                            |                                     |              |       |
|                            |                                     |              |       |
|                            |                                     |              |       |

Tené en cuenta que podrás autorizar comprobantes en moneda extranjera seleccionando la opción "Moneda extranjera" y luego indicando el tipo de moneda. El sistema te brindará de manera automática el tipo de cambio. Por último deberás presionar "Continuar".

| Regimenes de Factur | ación y Registración                |                        | Sa           |
|---------------------|-------------------------------------|------------------------|--------------|
| T:                  |                                     |                        | Dependencia: |
| and an              | RCEL - GENERACIÓN DE<br>DATOS DE EM | COMPROBANTES -         |              |
|                     | ONTO DE EN                          | 0.000                  |              |
|                     | Fecha del Comproba                  | nte 01/03/2016         |              |
|                     | Conceptos a incl                    | uír seleccionar 🔻      |              |
|                     | Moneo                               | la Extranjera          |              |
|                     | Moneda                              | Dólar Estadounidense 🔹 |              |
|                     | Tipo de Cambio                      | 15.470000              |              |
|                     | < Volver                            | Continuar >            |              |
|                     |                                     |                        |              |

|                                   | Paso #09 |  |
|-----------------------------------|----------|--|
| Completar los datos del receptor. |          |  |

| UNI                        | of DECKECCI TOR (THOOR |   |   |
|----------------------------|------------------------|---|---|
|                            | 00:00                  |   |   |
| Condición frente al IVA    | seleccionar            | ~ |   |
| Tipo y Nro. de Documento   | ~                      |   |   |
| A. y Nombre o Razón Social |                        |   |   |
| Domicilio Comercial        |                        |   | ~ |
| Email                      |                        |   |   |

Posteriormente, debés indicar las condiciones de venta y hacer click sobre el botón "Continuar".

| Condiciones de Venta     |  |
|--------------------------|--|
| Contado                  |  |
| 🗌 Tarjeta de Débito      |  |
| Tarjeta de Crédito       |  |
| Cuenta Corriente         |  |
| Cheque                   |  |
| Ticket                   |  |
| Otra                     |  |
|                          |  |
| < Volver   Continuar > / |  |

| Paso #10 |  |
|----------|--|
|          |  |

Completar los datos de la operación y al finalizar, oprimir sobre el botón "Continuar".

|                                |                      | 000.0                                        |                                         |
|--------------------------------|----------------------|----------------------------------------------|-----------------------------------------|
|                                | Descripción del Serv | <b>ricio</b>                                 | Precio                                  |
| Otros Tributos:<br>Descripción | Detalle              | Bate Alicuota Importe<br>Imponible % Importe | Subtotal: \$<br>% Bonif. 0 Importe 80.0 |
|                                |                      | Importe Otros Tributos: \$                   | Subtotal ofBonif. \$                    |

| Paso #11                                                                            |
|-------------------------------------------------------------------------------------|
| /isualizarás los datos ingresados en las pantallas anteriores para su confirmación. |

| RCEL - GENERACIÓN DE COMPROBANTES<br>RESUMEN DE DATOS (PASO 4 DE 4)                                                                |               |                                                                 |  |  |
|----------------------------------------------------------------------------------------------------|---------------|-----------------------------------------------------------------|--|--|
|                                                                                                    |               | 0000                                                            |  |  |
| El siguiente es un resumen de todos los datos ingresados.<br>De confirmar los mismos se procederá a la generación del comprobante. |               |                                                                 |  |  |
| Datos del Emisor                                                                                                    |               |                                                                 |  |  |
| Punto de Venta                                                                                                    |               |                                                                 |  |  |
| Domicilio                                                                                                    |               |                                                                 |  |  |
| Conceptos a Incluír                                                                                                    |               |                                                                 |  |  |
| Período Facturado                                                                                                    | desde:        | hasta:                                                          |  |  |
| Vto para el Pago                                                                                                    |               |                                                                 |  |  |
| atos del Receptor                                                                                                    |               |                                                                 |  |  |
| CUIT                                                                                                    |               |                                                                 |  |  |
| Razón Social                                                                                                    |               |                                                                 |  |  |
| Domicilio Comercial                                                                                                    |               |                                                                 |  |  |
| Email                                                                                                    |               |                                                                 |  |  |
| Condición frente al IVA                                                                                                    |               |                                                                 |  |  |
| Condiciones de Venta                                                                                                    |               |                                                                 |  |  |
|                                                                                                    |               |                                                                 |  |  |
| etalle de la Operación                                                                                                    |               |                                                                 |  |  |
| Descripción del Servicio                                                                                                    |               | Precio<br>(IVA incluído)                                        |  |  |
|                                                                                                    |               |                                                                 |  |  |
|                                                                                                    |               |                                                                 |  |  |
|                                                                                                    |               |                                                                 |  |  |
|                                                                                                    |               | Sublisteral : \$                                                |  |  |
| Otros Tributos:                                                                                                    |               | Bonif: % 0.00 Importe Bonificación: \$<br>Subtotal c/Bonif.: \$ |  |  |
| Descripción Detalle Alicu                                                                                                    | ota % Importe | Importe Otros Tributos: \$                                      |  |  |
|                                                                                                    |               | Importe Total : \$                                              |  |  |
|                                                                                                    |               | <ul> <li>Volver</li> <li>Confirmar Datos</li> </ul>             |  |  |
|                                                                                                    |               | Monú Principal                                                  |  |  |
|                                                                                                    |               | wenu Principal                                                  |  |  |

Y de ser correctos, deberás aceptar la operación.

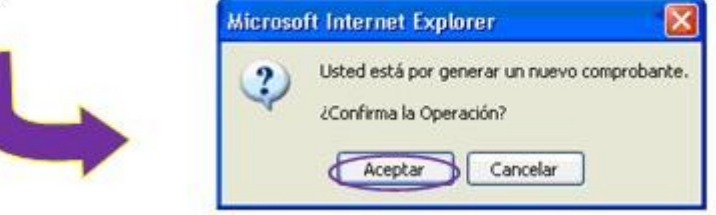

Una vez aceptada la operación, el sistema te indicará que el comprobante ha sido generado y tendrás la opción de imprimirlo.

|                                                                                                    |                    | RESUMEN DE DATOS (P                                                | ASO 4 DE 4)                                    |                                                                                                    |
|----------------------------------------------------------------------------------------------------|--------------------|--------------------------------------------------------------------|------------------------------------------------|----------------------------------------------------------------------------------------------------|
|                                                                                                    |                    | 6000                                                               |                                                |                                                                                                    |
|                                                                                                    | El s<br>De confirm | iguiente es un resumen de todo<br>lar los mismos se procederá a li | s los datos ingresado<br>I generación del comi | s.<br>arobante                                                                                                    |
|                                                                                                    |                    |                                                                    |                                                |                                                                                                    |
| Datos del Emisor                                                                                     |                    |                                                                    |                                                |                                                                                                    |
| Punto de Venta                                                                                       |                    |                                                                    |                                                |                                                                                                    |
| Domicilio                                                                                            |                    |                                                                    |                                                |                                                                                                    |
| Concentes a lucluís                                                                                  |                    |                                                                    |                                                |                                                                                                    |
| Conceptos a incidir                                                                                  | dan dan            |                                                                    |                                                |                                                                                                    |
| Periodo Facturado                                                                                    | aesae:             | nasta:                                                             |                                                |                                                                                                    |
| Vto para el Pago                                                                                     |                    |                                                                    |                                                |                                                                                                    |
| atos del Recentor                                                                                    |                    |                                                                    |                                                |                                                                                                    |
| Jaios der Neceptor                                                                                   |                    |                                                                    |                                                |                                                                                                    |
| CUIT                                                                                                 |                    |                                                                    |                                                |                                                                                                    |
| Razón Social                                                                                         |                    |                                                                    |                                                |                                                                                                    |
| Domicilio Comercial                                                                                  |                    |                                                                    |                                                |                                                                                                    |
| Email                                                                                                |                    |                                                                    |                                                |                                                                                                    |
| Condición frente al IVA                                                                              |                    |                                                                    |                                                |                                                                                                    |
| Condiciones de Venta                                                                                 |                    |                                                                    |                                                |                                                                                                    |
| condiciones de venta                                                                                 |                    |                                                                    |                                                |                                                                                                    |
|                                                                                                    |                    |                                                                    |                                                |                                                                                                    |
| Detalle de la Operación                                                                              |                    |                                                                    | 18.1                                           |                                                                                                    |
| Detalle de la Operación                                                                              |                    |                                                                    | 10000                                          |                                                                                                    |
| Detalle de la Operación<br>Descripción del Servicio                                                  |                    | 2                                                                  | Precio<br>(IVA incluído)                       |                                                                                                    |
| Detallé de la Operación<br>Descripción del Servicio                                                  |                    |                                                                    | Precio<br>(IVA incluido)                       |                                                                                                    |
| Detallé de la Operación<br>Descripción del Servicio                                                  |                    |                                                                    | Precio<br>(IVA incluido)                       |                                                                                                    |
| Detallé de la Operación<br>Descripción del Servicio                                                  |                    |                                                                    | Precio<br>(IVA incluido)                       |                                                                                                    |
| Detalle de la Operación<br>Descripción del Servicio                                                  |                    |                                                                    | Precio<br>(IVA incluido)                       |                                                                                                    |
| Detallé de la Operación<br>Descripción del Servicio                                                  |                    |                                                                    | Precio<br>(IVA incluido)                       | Subtotal: \$                                                                                                    |
| Detalle de la Operación<br>Descripción del Servicio<br>Otros Tributos:                               |                    |                                                                    | Precio<br>(IVA incluido)<br>Bonit: % 0.00      | Subtotal: \$<br>Importe Bonificación: \$<br>Subtotal c/Bonif: \$                                                        |
| Detalle de la Operación<br>Descripción del Servicio<br>Otros Tributos:<br>Descripción Detalle: Alícu | ota % Importe      | 8                                                                  | Precio<br>(IVA incluido)<br>Bonit: % 0.00      | Subtotal: \$<br>Importe Bonificación: \$<br>Subtotal c/Bonif: \$<br>Importe Otros Tributos: \$                          |
| Detalle de la Operación<br>Descripción del Servicio<br>Otros Tributos:<br>Descripción Detalle: Alícu | ota % Importe      | 8                                                                  | Precio<br>(IVA incluido)<br>Bonif: % 0.00      | Subtotal: \$<br>Importe Bonificación: \$<br>Subtotal c/Bonif: \$<br>Importe Otros Tributos: \$<br>Importe Total: \$     |
| Detalle de la Operación<br>Descripción del Servicio<br>Otros Tributos:<br>Descripción Detalle Alícu  | nota % Importe     | 8                                                                  | Precio<br>(IVA incluido)<br>Bonit: % 0.00      | Subtotal: \$<br>Importe Bonificación: \$<br>Subtotal c/Bonif.; \$<br>Importe Otros Tributos: \$<br>Importe Total: \$    |
| Detalle de la Operación<br>Descripción del Servicio<br>Otros Tributos:<br>Descripción Detalle: Alícu | ota % Importe      | ✓ Comprobante Gen                                                  | Precio<br>(IVA incluido)<br>Bonit: % 0.00      | Subtotal: \$<br>Importe Bonificación: \$<br>Subtotal c/Bonif.: \$<br>Importe Otros Tributos: \$<br>Importe Total: \$    |
| Detalle de la Operación<br>Descripción del Servicio<br>Otros Tributos:<br>Descripción Detalle Alícu  | ota % Importe      | ✓ Comprobante Gen                                                  | Precio<br>(IVA incluido)<br>Bonit: % 0.00      | Subtotal: \$<br>Importe Bonificación: \$<br>Subtotal c/Bonif.: \$<br>Importe Otros Tributos: \$<br>Importe Total: \$    |
| Detalle de la Operación<br>Descripción del Servicio<br>Otros Tributos:<br>Descripción Detalle Alícu  | ota % Importe      | Comprobante Gen                                                    | Precio<br>(IVA incluido)<br>Bonit: % 0.00      | Subtotal : \$<br>Importe Bonificación: \$<br>Subtotal c/Bonif.; \$<br>Importe Otros Tributos: \$<br>Importe Total : \$  |
| Detalle de la Operación<br>Descripción del Servicio<br>Otros Tributos:<br>Descripción Detalle: Alícu | ota % Importe      | Comprobante Gen                                                    | Precio<br>(IVA incluido)<br>Bonif: % 0.00      | Subtotal : \$<br>Importe Bonificación: \$<br>Subtotal c/Bonifi : \$<br>Importe Otros Tributos: \$<br>Importe Total : \$ |

Se generará el comprobante solicitado por triplicado. De requerirlo, podrás consultar los comprobantes generados.

|                                                                                               | ORIGI     | NAL                                                                                                    |
|-----------------------------------------------------------------------------------------------|-----------|----------------------------------------------------------------------------------------------------|
| Razón Social:<br>Domicilio Comercial:<br>Condición frente al IVA:                             | COD.      | 15 RECIBO<br>Punto de Venta: Comp. Nro:<br>Fecha de Emisión:<br>CUIT:<br>Ingresos Brutos:<br>Fecha de Inicio de Actividades: |
| Periodo Facturado Desde:                                                                      | Hasta:    | Fecha de Vto. para el pago:                                                                                                  |
| Condición frente al IVA:<br>Condición de venta:<br>Recibi(mos) la suma de:<br>en concepto de: | Domicilio | comercial:                                                                                                    |
|                                                                                               |           |                                                                                                    |
|                                                                                               |           | Subtotal: \$                                                                                                    |
|                                                                                               |           | Bonif: %0 Importe Bonif: \$                                                                                                  |
|                                                                                               |           | Subtotal c/Bonif.: \$                                                                                                    |
|                                                                                               |           | Importe Otros Tributos: \$                                                                                                   |
|                                                                                               |           | Importe Total: \$                                                                                                    |
| Comprobante Au                                                                                | utorizado | CAE N°:<br>Fecha de Vto. de CAE:                                                                                             |

#### Paso #14

## ¿Cómo consulto los comprobantes generados?

Seleccioná la opción "Consultas" dentro de los ítems desplegados.

|                                   | Ayuda en Línea        |
|-----------------------------------|-----------------------|
|                                   | Consulta de Normativa |
| Generar Comprobantes              |                       |
| Consultas                         |                       |
| Datos Adicionales del Comprobante |                       |
| ABM Puntos de Ventas              |                       |
| Régimen de Información >          |                       |

Completá las opciones indicadas en la planilla, según el comprobante a consultar. Luego, presioná el botón "Buscar".

| Fecha de Em   | isión                  |       |   |   |
|---------------|------------------------|-------|---|---|
| Desde         |                        | Hasta |   |   |
| Comprobante   |                        |       |   |   |
| Tipo:         | seleccionar            |       |   | ~ |
| Pto. de Vta.: | seleccionar            |       | ~ |   |
| Número:       |                        |       |   |   |
| Documento d   | el Receptor            |       |   |   |
| Tipo:         | seleccionar 💌          | Nro:  |   |   |
| Código de Au  | torización Electrónica |       |   |   |
| Nro. CAE:     |                        |       |   |   |

Aquí podrás visualizar los comprobantes generados.

| Fecha<br>Emisión | Tipo<br>Comprobante | Nro.<br>Comprobante | Tipo Doc. del<br>Receptor | Nro. Doc. del<br>Receptor             | CAE | Ver | Exportar<br>SIRED | Exporta<br>XML |
|------------------|---------------------|---------------------|---------------------------|---------------------------------------|-----|-----|-------------------|----------------|
|                  |                     |                     |                           | · · · · · · · · · · · · · · · · · · · |     | Ver | Exp.              | Exp:           |

En esta etapa el sistema permite exportar los archivos de texto para la posterior importación al Régimen Informativo de Compras y Ventas.

Al visualizar el resultado de la búsqueda también se verán los botones para exportar archivos. <u>Importante:</u> Los rangos de fecha de emisión "Desde" y "Hasta" deberán corresponder al mismo mes calendario.

|                  |                     | RC                  | EL - RÉGIN                   | IEN DE COMPR              | OBANTES EN LÍNE<br>PROBANTES | ٨   | Depende                              | incia: AOEI        | NCIA NRO       |
|------------------|---------------------|---------------------|------------------------------|---------------------------|------------------------------|-----|--------------------------------------|--------------------|----------------|
| Fecha<br>Emisión | Tipo<br>Comprobante | Nro.<br>Comprobante | Tipo Doc.<br>del<br>Receptor | Nro. Doc. del<br>Receptor | CAE                          | Wer | Exportar<br>Duplicado<br>Electrónico | Exportar<br>Ventas | Exporta<br>XML |
| 31/07/2015       | Factura B           | 0002-00000004       | DNI                          | 23798704                  | 65314157491901               | Ver | Exp.                                 | Exp.               | Eφ             |
| 28/07/2015       | Factura A           | 0002-00000001       | CUIT                         | 27046566985               | 65304085310382               | Ver | Exp.                                 | Exp.               | Exp.           |
| 11/07/2015       | Factura B           | 0002-00000003       | CUIT                         | 23023865114               | 65284902999395               | Ver | Exp.                                 | Exp.               | Eφ.            |
| 0/07/2015        | Factura B           | 0002-00000002       | DNI                          | 23915528                  | 65284902986865               | Ver | Exp.                                 | Exp.               | Em             |
|                  | CONTRACTOR OF       |                     | <b>544</b>                   | 21000060                  | 66204002066700               | Mar | Eve                                  | Eve                | - Com          |

|--|

#### ¿CÓMO REALIZO EL ALTA DE UN PUNTO DE VENTA?

Seleccioná la opción "ABM Puntos de Ventas" dentro de los ítems desplegados.

|  |                                   | Ayuda en Línea<br>Consulta de Normativa |
|--|-----------------------------------|-----------------------------------------|
|  | Generar Comprobantes              |                                         |
|  | Consultas                         |                                         |
|  | Datos Adicionales del Comprobante |                                         |
|  | ABM Puntos de Ventas              |                                         |
|  | Régimen de Información >          |                                         |

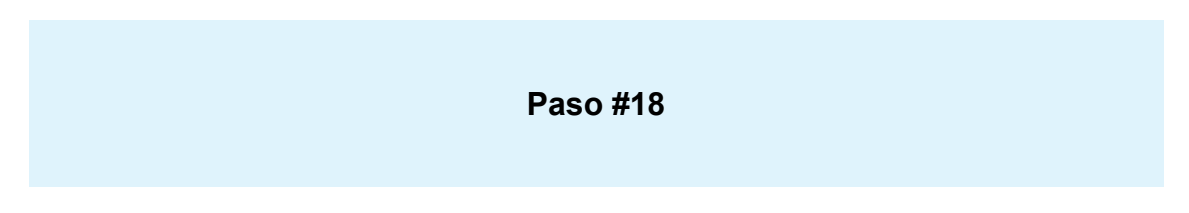

El sistema desplegará, en una nueva ventana, la pantalla de ingreso al servicio "Administración de puntos de ventas y domicilios". Allí, deberás seleccionar su nombre y apellido.

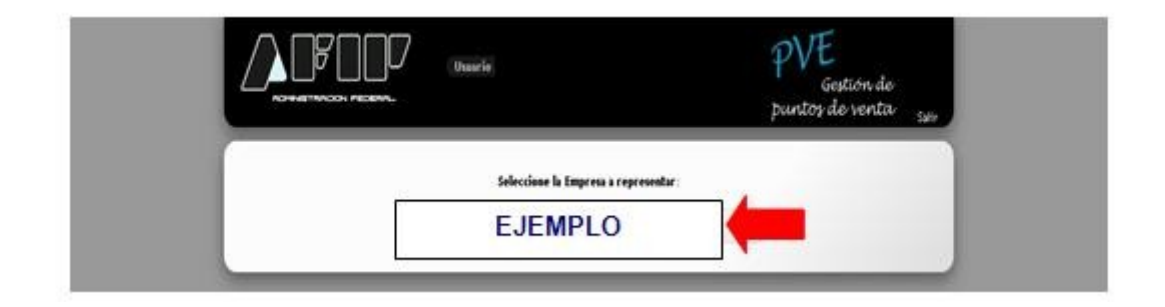

| Paso #19 |
|----------|
|          |

Seleccioná la opción "A/B/M de puntos de ventas"

|                  | Uboario<br>Represerlando a<br>Dependencia | PVE<br>Gestion de<br>puntos de venta 5500 |
|------------------|-------------------------------------------|-------------------------------------------|
| 6 Menú Principal | ABM de puntos de venta                    |                                           |
|                  | u                                         |                                           |

Se desplegará el menú de "A/B/M de puntos de ventas". Para habilitar un nuevo punto de venta deberás seleccionar "Agregar".

| n Me     | nú Principal      | A/B/M de Puntos de vent | a          |                | •  |
|----------|-------------------|-------------------------|------------|----------------|----|
| A1069    | 00                |                         |            |                | 3  |
| Lutada   | de Puntor de Vent |                         |            |                |    |
| E. P. P. | ro. © Orden.      |                         |            | 9              | •  |
| Página   | 1 de 1            | Tamaño de p             | kgina 10 • | Total registro | 61 |
| -        | 3                 |                         |            |                |    |
|          |                   |                         |            |                |    |

| Paso #21 |  |
|----------|--|
|          |  |

El sistema te solicitará que ingreses el código de punto de venta (cuatro dígitos numéricos), el nombre de fantasía (opcional), la vinculación con el sistema de facturación por el cual da de alta el punto de venta y el domicilio asociado.

En el ítem "Sistema" deberás seleccionar la opción "Factura en Línea - Monotributo".

| 1            |                                        |                                                                                                    |                   |            |   | FI |
|--------------|----------------------------------------|----------------------------------------------------------------------------------------------------|-------------------|------------|---|----|
|              | ATENCION: EN CASO<br>DEPENDENCIA A REO | QUE NO SE VISUALICE EL DOM<br>ULARIZAR LA SITUACIÓN.                                                           | CILIO DEBERA CONC | URRIR A LA |   |    |
|              |                                        | participation and a second second second second second second second second second second second second second |                   |            |   |    |
|              | Número:                                | 0045                                                                                                    |                   |            |   |    |
|              | Nombre Fantasia:                       |                                                                                                    |                   |            |   |    |
|              | Sistema                                | Factura en Linea - Monotributo                                                                                 |                   |            |   |    |
|              | Nuevo domicilio:                       | - Seleccionar+                                                                                                 |                   |            |   |    |
|              |                                        |                                                                                                    |                   |            |   |    |
|              |                                        |                                                                                                    |                   |            |   |    |
|              |                                        |                                                                                                    | E Aceptar         | × Cancelar |   |    |
|              |                                        |                                                                                                    |                   |            | - |    |
| Seleccione u | a reglitte para ver ede e              | po/ones                                                                                                    |                   |            |   |    |

| Paso #22 |
|----------|
|----------|

Una vez seleccionado el sistema de facturación, deberás seleccionar el domicilio asociado.

Tené en cuenta que el domicilio asociado debe estar previamente dado de alta en el servicio con Clave Fiscal "**Sistema Registral**".

| ATENCION: EN CASO<br>DEPENDENCIA A REO | QUE NO SE VISUALICE EL DOMICILIO DEBERA CONCURRIR A LA<br>ULARIZAR LA SITUACION. |     |  |
|----------------------------------------|----------------------------------------------------------------------------------|-----|--|
| Número:                                | 0046                                                                             |     |  |
| Nombre Fantasia<br>Sistema:            | Factura en Linea - Monotributo                                                   |     |  |
| Nuevo domicilio:                       | - Seleccionar - •                                                                |     |  |
|                                        | FISCAL- 001 - BORGES JORGE LUIS                                                  |     |  |
| Seleccione un registro para veraida    | opciones                                                                         | × , |  |

Una vez ingresados los datos solicitados, seleccioná el botón "Aceptar". Luego "Confirmar".